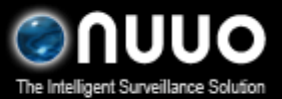

### V3.2.0

# PROCES AKTIVACE NUUO LICENCE (PLATÍ POUZE PRO LICENCE IP+)

#### UPOZORNĚNÍ

Po aktivaci licence, vygenerováním licenčního čísla z USB donglu (16-ti místné licenční číslo), si toto licenční číslo důkladně uschovejte! Dále si uschovejte MAC adresu síťové karty počítače, na kterém byla provedena aktivace licence. Číslo licence nebo MAC adresa je potřebná k opětovné aktivaci IP+ licence v případě reinstalace systému nebo zničení počítače. Po aktivaci licence vyčtením z USB donglu, je USB dongle zcela bezcenný a funkci licence plní pouze 16-ti místné licenční číslo. V případě ztráty licenčního čísla či MAC adresy serveru, nenesou firmy VIAKOM a NUUO žádnou odpovědnost za takto vzniklou ztrátu.

NUUO licence je možno registrovat dvěma způsoby, On-line nebo Off-line.

### Popis terminologie:

| Název             | Popis                                                                        |
|-------------------|------------------------------------------------------------------------------|
| SN                | Licenční číslo 16 znaků                                                      |
| Ready             | SN je volné a připraveno na registraci.                                      |
| Activated         | SN již bylo registrováno.                                                    |
| Deleted           | SN je nedostupné.                                                            |
| Active            | Proces registrace.                                                           |
| Přenos            | Proces deaktivace (přenosu) licence, SN bude po tomto procesu opět dostupné. |
| On-line aktivace  | On-line aktivace licence – Kamerový server s přístupen na Internet           |
| Off-line aktivace | Off-line aktivace licence – Kamerový server BEZ přístupu na Internet         |

### 1. On-line aktivace

| Krok 1 | Otevřete <b>License Manager</b> (při spuštění bez<br>aktivace se zapne automaticky) | Setting         License Manager         Save/Load Configuration         Save/Load Configuration         Counting Application         Counting Application         Counting Application         Counting Application         Counting Application         Counting Application         Counting Application         Eackup         Network Service         About MainConsole         Count MainConsole |
|--------|-------------------------------------------------------------------------------------|----------------------------------------------------------------------------------------------------|
| Krok 2 | Vložte <b>SN</b> a klikněte na tlačítko <b>Aktivovat</b> .                          | Activate type:<br>C On line<br>Off line<br>SN type:<br>C Input SN: 0798-C370-8740-7156<br>C Import SN file:<br>C Activate from dongle<br>C Import license file:<br>Activate                                                                                                    |
| Krok 3 | Aktivace je dokončena. Restartujte Main Console                                     | / /                                                                                                    |

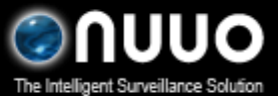

### V3.2.0

### 2. On-line de-aktivace

| Step 1 | Otevřete License Manager                                 |                                                                                                    |
|--------|----------------------------------------------------------|----------------------------------------------------------------------------------------------------|
| Krok 2 | Vyberte záložku <b>Přenos</b>                            | Activate (Transfer)                                                                                                    |
| Krok 3 | Vyberte <b>SN</b> a klikněte na tlačítko <b>Přenos</b> . | Activate       Transfer         SN       Channel       Product         I4A27-F80E-8110-176B       8       activated         0798-C370-8740-7156       16       activated         Transfer type:          • On line           • Off line |
| Krok 4 | Transfer dokončen. Restartujte Main Console.             |                                                                                                    |

### 3. Off-line aktivace

| Krok 1 | Otevřete License Manager                                                                                                    |                                                                                                    |
|--------|----------------------------------------------------------------------------------------------------|----------------------------------------------------------------------------------------------------|
| Krok 2 | Vyberte Off line aktivaci                                                                                                    | Activate type:                                                                                                    |
| Krok 3 | Zadejte <b>SN</b> a klikněte na tlačítko <b>Aktivovat</b> .                                                                              | SN type:<br>Input SN: 4A27-F80E-8110-176B<br>Import SN file:<br>Activate from dongle<br>Import license file:<br>Activate                                                                                                    |
| Krok 4 | Uložte tento soubor a přesuňte jej na jiný počítač s<br>přístupem na internet.                                                           | Image: Constraint of the second second se |
| Krok 5 | Na počítači s přístupem na Internet spusťte soubor<br>OffLineActivation.exe a klikněte na Aktivovat<br>pro požadavek na licenční server. | Off Line Tool         Information:         Activate new SN.         New SN:         0798-C370-8740-7156                                                                                                    |
| Krok 6 | Uložte licenční soubor, který licenční server zašle zpět a přeneste jej na kamerový server.                                              | Iticense File     Iticense File       Ele Edt Vew Favorites     Iticense       Address (Crippopnents and (M) (Crippopnents))     Iticense       Iticense (Crippopnents)     Go to       Iticense (Crippopnents)     Go to                                                                                                    |

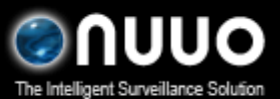

## V3.2.0

| Krok 7 | Na kamerovém serveru znovu otevřete License<br>Manager, vyberte "licenčním serverem zaslaný<br>soubor" a klikněte na tlačítko Aktivovat. | SN type:<br>C Input SN:<br>C Import SN file:<br>C Activate from dongle<br>C Import license file: C1Documents and Settin URL<br>Activate |
|--------|----------------------------------------------------------------------------------------------------|----------------------------------------------------------------------------------------------------|
| Krok 8 | Aktivace dokončena, restartujte Main Console                                                                                             |                                                                                                    |

### 4. Off-line de-aktivace

| Krok 1 | Otevřete License Manager                                                                                                    |                                                                                                    |
|--------|----------------------------------------------------------------------------------------------------|----------------------------------------------------------------------------------------------------|
| Krok 2 | Vyberte záložku <b>Přenos.</b>                                                                                                    | Activate (Transfer)                                                                                                    |
| Krok 3 | Zvolte <b>SN,</b> zvolte typ aktivace – <b>Off-line</b> a klikněte<br>na tlačítko <b>Přenos</b> .                                                                                               | Activate Transfer           SN         Channel         Product         Status           0798-C370-8740-7156         16         activated           Transfer type:         On line         Transfer                                                                                                    |
| Krok 4 | Uložte soubor s <b>Off-line</b> požadavkem na<br>deaktivaci a přeneste jej na počítač s přístupem na<br>Internet.                                                                               | Ibexpat.dll       IcenseTool.dll         Image: State of the state of the state of |
| Krok 5 | Zkontrolujte přenos souboru a restartujte Main Console.                                                                                                    |                                                                                                    |
| Krok 6 | Zkopírujte soubor na počítač s přístupem na<br>Internet a spusťte <b>OffLineActivation.exe,</b><br>zkontrolujte SN a klikněte na tlačítko transfer pro<br>zaslání požadavku na licenční server. | Contraction:  Transfer activated SN.  Transfer SN:  4A27-F80E-8110-176B  Transfer Exit                                                                                                    |
| Krok 7 | Zkontrolujte dokončení přenosu                                                                                                    | Off Line Tool     Information:     Complete! Please copy the license file     C:Documents and Settings!AprilDesktop!License     Filetoffline_license.dll and import to your program.     Start to Register or transfer!     Transfer     Exit                                                                                                    |